# S K Y W A R D<sup>®</sup> Guíd de Acceso para familias de Waller ISD

actualizado oct. 2024

## Agenda

- Bienvenida
- Cómo Acceder a Skyward
- **G** Funciones de Skyward
- Aplicación de Skyward
- Skyward para Estudiantes
- Asistencia / Boleto de Salida

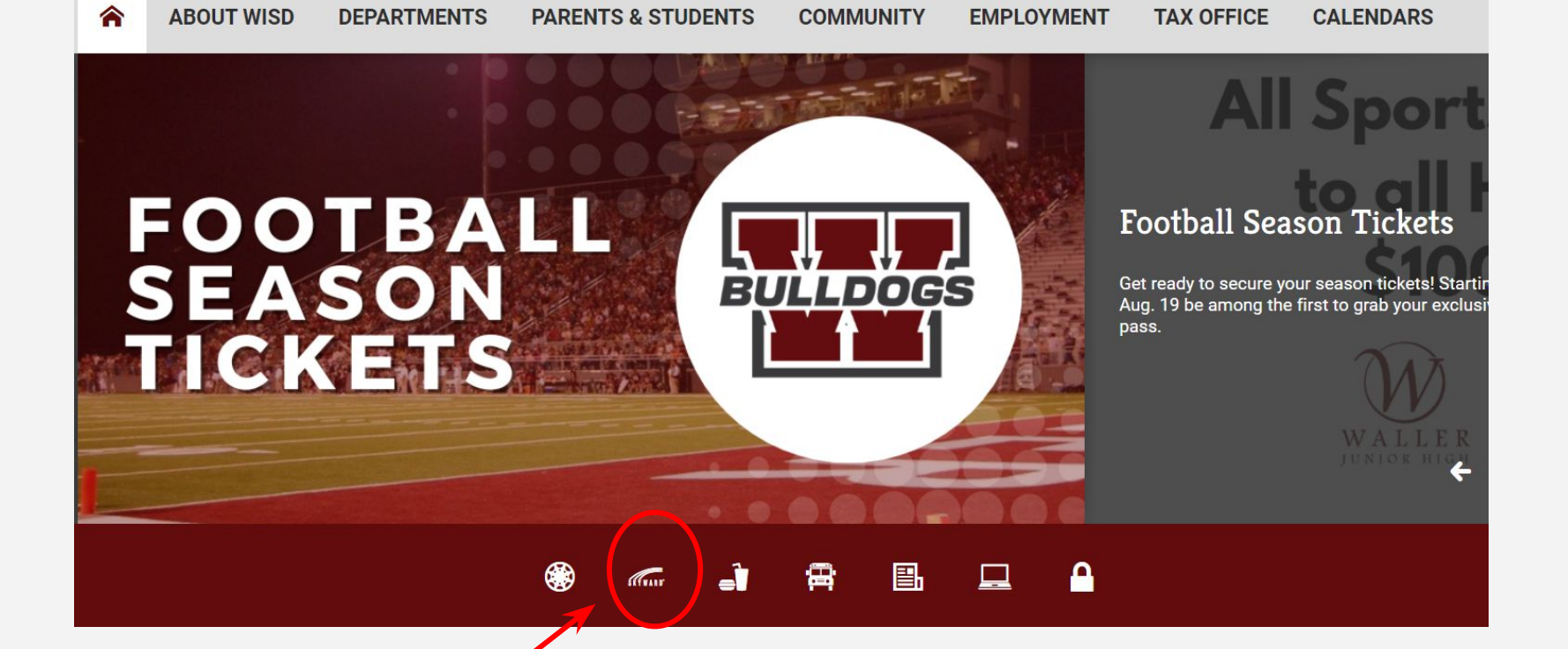

Entre a *Skyward Family Access* (Acceso Familiar de Skyward) accediendo al icono **Skyward** de la página principal de nuestro sitio web en

#### www.wallerisd.net

#### Iniciar Sesión

Ingrese su nombre de usuario y contraseña.

Si no recuerda su información de inicio de sesión, seleccione la opción *Forgot your Login/Password?* (Olvidó su Login/Contraseña?). Esto enviará un correo electrónico de restablecimiento a la dirección de correo electrónico que tenemos en el sistema.

Póngase en contacto con la registradora de su escuela para cualquier problema de inicio de sesión.

|    | S K Y W A R D°                                  |            |  |
|----|-------------------------------------------------|------------|--|
|    | WALLER ISD<br>Student DB.                       |            |  |
| L  | ogin ID:                                        |            |  |
| Pa | issword:                                        |            |  |
|    | Sign In<br>Forgot your Login/Password?<br>05.16 | 5.10.00.06 |  |
|    | 05.16<br>Login Area: Family/Student Acces 💌     | 5.10.00.06 |  |

## Pantalla de Inicio y Centro de Mensajes

#### Selección de Estudiante:

Para cambiarlo y ver solo información de un estudiante, seleccione la lista desplegable

#### Traducción:

Si necesita traducción, seleccione el icono del Traductor de Google para cambiar el idioma

| wisdskyweb.wallerisd.net   | /scripts/wsisa.dll/WService=wsEAplus/sfhome01.w                |                | S.                            |
|----------------------------|----------------------------------------------------------------|----------------|-------------------------------|
| Family A                   | CCESS                                                          |                | My Account Email History Exit |
| KYWARD' All Stu            | dents 💌                                                        |                | District Links                |
| Home                       | You have unread i                                              | messages 🔅 🔻   | Decoming Events Calendar      |
| NEW STUDENT<br>APPLICATION | Post a message                                                 |                | Today, Fri Oct 4, 2024        |
| Online Forms               |                                                                |                | WALLER HIGH SCHOOL            |
| Calendar                   | (6 MATH HONORS / 03. Period 5)                                 |                | Today, Fri Oct 4, 2024        |
| Gradebook                  | Honors Math Retest Fri Sep 27, 2                               | 2024 12:00am 👻 | SCHULTZ JUNIOR HIGH           |
| Attendance                 | Hello All                                                      |                | Today Eri Oct 4, 2024         |
| Student Info               |                                                                |                | No School                     |
| Busing                     | student receives a failing grade on a major assessment, they h | ave the        | FIELDS STORE ELEMENTARY       |
| Schedule                   | every nine weeks.                                              | a that your    | Fri Oct 11, 2024              |

#### Traducción

Sí Google ya sabe su preferencia le aparecerá su idioma preferido aquí.

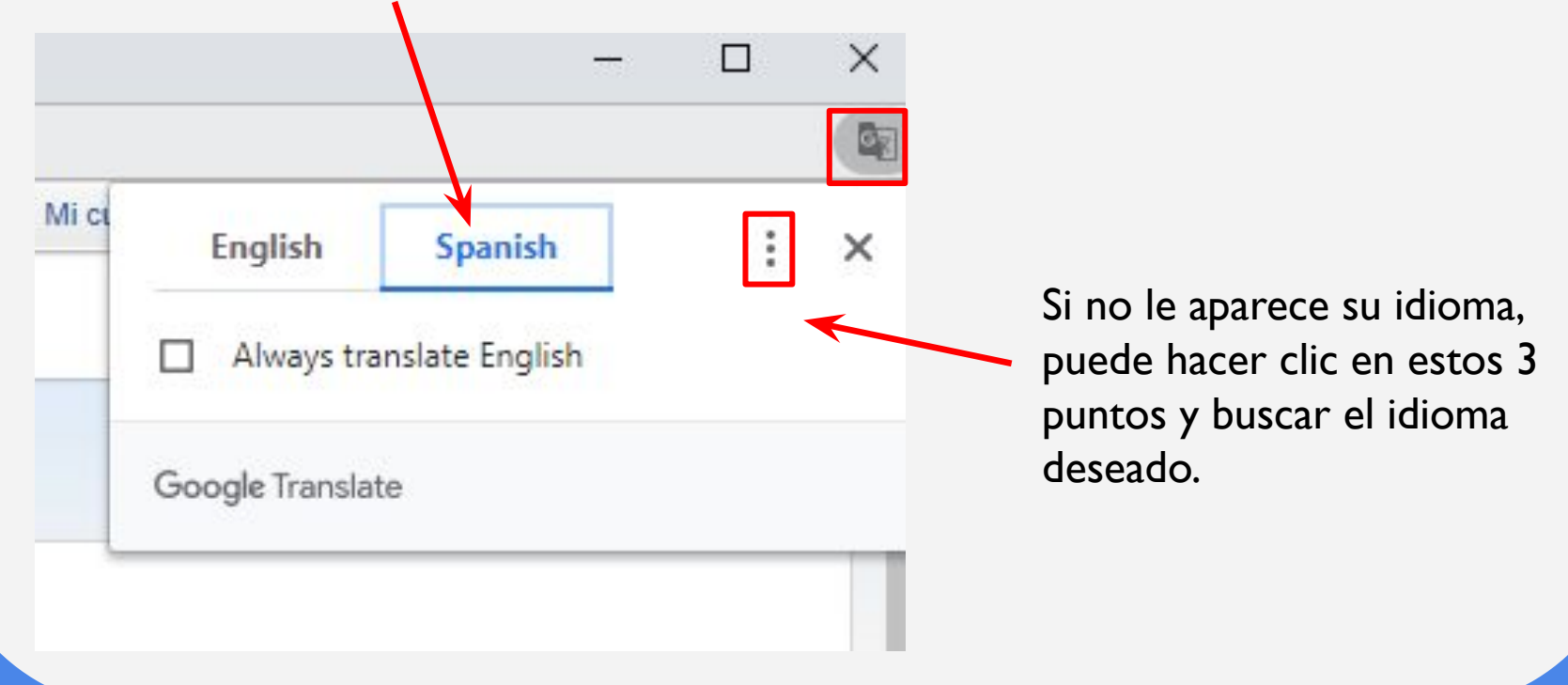

#### Pantalla de Inicio y Centro de Mensajes

| Tienes mensajes sin leer 🛛 🌞 🔻                           | Próx                         |
|----------------------------------------------------------|------------------------------|
| Publicar un mensaje                                      | Hoy viern                    |
|                                                          | No hay e                     |
| Sujeto: Optional                                         | ESCUEL/                      |
| Acerca de                                                | Viernes 1                    |
|                                                          | ESCUEL/                      |
| A: <u>Cancelar</u> Correo                                | Viernes 1                    |
| MEATHER QUIST (6.° GRADO DE MATEMÁTICAS / 03, Período 5) | NUEVE S<br>ESCUEL/           |
| Reevaluación de Matemáticas de Honores                   | Viernes 1                    |
| Hola a todos                                             | NUEVE S<br>ESCUEL/<br>FIELDS |
|                                                          | Lunes 14                     |
|                                                          | INFORME<br>ESCUEL/           |
|                                                          | Lunes 14                     |
| p.                                                       | INFORME<br>ESCUEL/           |
|                                                          | Lunes 14                     |
| a                                                        | NUEVE S                      |
|                                                          | Lunes 14                     |
|                                                          | ESCUEL/                      |
|                                                          | Lunes 14                     |
|                                                          | ESCUEL/                      |
|                                                          | Lunes 14                     |
| de<br>Matemáticas 6.º grado                              | NUEVE S<br>ESCUEL/           |
| Escuela secundaria Schultz                               | Lunes 14                     |
| Responder                                                | ESCUEL/<br>FIELDS            |

Puede mandar mensajes directamente a los maestros desde el centro de mensajes en Skyward.

Los mensajes que los maestros publiquen aparecerán en esta pantalla. Si el maestro da la opción, puede responder a un mensaje seleccionando la opción **Respuesta**. Aparecerá un cuadro de texto para que escriba su mensaje. También puede enviar mensajes a los maestros desde aquí.

#### Información de Cuenta

Bajo la pestaña de **Mi Cuenta** se puede verificar información de domicilio, actualizar correo electrónico, y cambiar la contraseña. También puede seleccionar si quiere recibir notificaciones por correo electrónico sobre asistencia y calificaciones.

| Fa<br>SKYWARD' A                                                                                                    | mily Access Mi cuenta Historial de correo electrónico Salida<br>Il Students 💌 🔥 Enlaces distritales                                                                                                    |                                                     |
|----------------------------------------------------------------------------------------------------|----------------------------------------------------------------------------------------------------|-----------------------------------------------------|
| Hogar<br>SOLICITUD DE<br>NUEVO<br>ESTUDIANTE<br>Formularios en<br>línea<br>Calendario<br>Libro de<br>calificaciones<br>Asistencia<br>Información para<br>estudiantes | Configuraciones de la cuenta       Ahorrar         Inicio Correo<br>electrónico       Inicio Correo<br>electrónico       Inicio Correo<br>electrónico         Correo electrónico       Extensión:       Acceso familiar:         Teléfono:       Inicio Correo       Extensión:         Celúla       Inicio Correo       Extensión:       Contraseña cambiada por<br>última vez:       Inicio Correo         Trabajar       Extensión:       Correo electrónico de<br>ARMANDO:       ARMANDO: | Seleccione<br>Ahorrar<br>para que se<br>guarden los |
| Transporte en<br>autobús<br>Cronograma                                                                                                    | Dirección ( Dirección Postal ) Número de calle Dirección c Nombre de la CEDATA de la dirección: SUD: # Apartado Posta Dirección c Nombre de la CEDATA de la dirección:                                                                                                    | cambios                                             |
| Disciplina                                                                                                    | Dirección 2:                                                                                                    | nechos.                                             |
| Puntuaciones de<br>las pruebas                                                                                                    | Código postal: 77484 Más 4: Ciudad/Estado WALLER, TX<br>Condado:                                                                                                    |                                                     |
| Gestión de<br>tarifas                                                                                                    | Notificaciones por correo electrónico                                                                                                    |                                                     |
| Historia<br>académica                                                                                                    | <ul> <li>Recibir notificaciones diarias de asistencia de mis estudiantes por</li> <li>Correo electrónico O Mensaje en el muro O Correo electrónico y mensaje en el muro</li> </ul>                                                                                                    |                                                     |
| Cartera                                                                                                    | Recibir correos electrónicos de calificación de mis estudiantes ?                                                                                                    |                                                     |
| Información de salud                                                                                                    | Anulaciones de porcentajes de tareas/clases (si está en blanco, se utilizará el porcentaje bajo y/o alto predeterminado de la escuela):<br>Bajo: para la presentación de la escuela de la escuela de la escuela de la escuela de la escuela de la escuela de                                                                                                    |                                                     |
| Historial de inicio<br>de sesión                                                                                                    | Recibir correos electrónicos con informes de progreso de mis estudiantes A diario Semanal (todos los sábados) Alexaul (1 de cada mes)                                                                                                    |                                                     |

## Acceso a los resultados de STAAR/TELPAS

| 1.                       | Tienes mensajes sin leer 🛛 🏶 🔻                                                                                                    | Enlaces distritales                                  |
|--------------------------|----------------------------------------------------------------------------------------------------|------------------------------------------------------|
| Hogar                    |                                                                                                    | Página de inicio de Waller ISD                       |
| SOLICITUD DE             | Publicar un mensaje                                                                                                    | Hoy, Evaluación del cambium (                        |
|                          |                                                                                                    | No Evaluación del cambium (                          |
| formularias on           |                                                                                                    | Evaluación del cambium (                             |
| nea                      | (6.° GRADO DE MATEMÁTICAS / 03, Período 5)                                                                                              | Hoy Evaluación del cambium (                         |
| alendario                | Reevaluación de Matemáticas de Viernes 27 de septiembre de 2024 00:00                                                                   | No hay clases - Desarrollo del persor                |
| ibro de<br>alificaciones | Honores                                                                                                    | FIELDS                                               |
| sistencia                | Hola a todos                                                                                                    | How jueves 3 de octubre de 2024                      |
| nformación para          | Quería tomarme un momento para informarle sobre nuestra política de<br>repetición de exámenes. Si un estudiante recibe una calificación | DESARROLLO DEL PERSONAL<br>ESCUELA SECUNDARIA WALLER |

Haga clic en Enlaces distritales y después en el enlace de **Evaluación de cambium** del niño que desea ver las calificaciones de STAAR/TELPAS.

#### Estudiante Nuevo

Para inscribir a un estudiante nuevo debe hacerlo en línea en Skyward. Solo debe hacer clic en SOLICITUD DE ESTUDIANTE NUEVO.

| Hogar                               | Go To Family Access Exit                                                                                                    |
|-------------------------------------|----------------------------------------------------------------------------------------------------|
| Hogai                               | SKYWARD NEW STUDENT APPLICATION                                                                                                    |
| SOLICITUD DE<br>NUEVO<br>ESTUDIANTE | Mail                                                                                                    |
| Formularios en<br>línea             | Valler                                                                                                    |
| Calendario                          | Independent School District                                                                                                    |
| Libro de calificaciones             | Application Form         Save and Continue to Fill Out Application         Save and Continue to Fill Out Application         Leave WITHOUT Saving                                                                                                    |
| Asistencia                          | Instructions for completing the student application                                                                                                    |
| Información del estudiante          | This Application is only for students in your family who are NEW STUDENTS to Waller ISD.<br>Please choose the appropriate school year from the options provided.<br>Click 'Save and Continue to Fill Out Application' to save your progress and stay on this screen.<br>Click 'Save and to to Summary Page' to save your progress and return to the summary bage.                                                                                                    |
| autobús                             | Click 'Leave WITHOUT Saving' to return to the summary page without saving.                                                                                                    |
| Cronograma                          | Asterisk (*) denotes a required field Please Note: Only one step may be edited at a time                                                                                                    |
| oronograma                          | Step 1: Student Information Edit View Only Save Save Collapse Step                                                                                                    |
| Disciplina                          |                                                                                                    |
| Desultadas da                       | Instructions for completing Student Information                                                                                                    |
| las pruebas                         | Please use student's legal name as it appears on birth certificate.                                                                                                    |
| nuo pruobuo                         | *Last Name: Middle Name: Name: Na |
|                                     | Name Suffix: V Gender: V                                                                                                    |
|                                     | # Date of Birth Birth                                                                                                    |

#### Formularios En Línea

En la pestaña de Formularios en línea las familias pueden completar las formas de estudiantes REQUERIDAS en Skyward para actualizar la información de inscripción de sus estudiantes.

|                                     | Tienes mensajes sin leer                                                                                                    | Próxin                                                     |
|-------------------------------------|----------------------------------------------------------------------------------------------------|------------------------------------------------------------|
| Hogar                               | Dubling and in                                                                                                    |                                                            |
| SOLICITUD DE<br>NUEVO<br>ESTUDIANTE |                                                                                                    | Hoy, jueves<br>No hay cla<br>ESCUELA                       |
| Formularios en<br>línea             | ESCUELA SECUNDARIA WALLER                                                                                                    |                                                            |
| Calendario                          | 1 m                                                                                                    |                                                            |
| Libro de<br>calificaciones          | Abiertos los nuevos formularios para padres y estudiantes para el año escolar 2024-25 Compl<br>Este enlace es para los NUEVOS padres/estudiantes que completaron el proceso de inscripción en línea pa<br>para el año escolar 2024-2025. Todos los padres y estudiantes deben completar el formulario de consentimi<br>de conducta del Manual para padres/estudiantes de Waller ISD.                     | e <u>tar formulario</u><br>a Waller ISD<br>ento del Código |
| Información para<br>estudiantes     | Registro de padres/estudiantes que regresan Vista<br>Los padres o tutores deben actualizar la información de inscripción y los formularios del campus de todos los<br>que regresan al año escolar 2024-2025. Si necesita cambiar su dirección haga clic en el enlace "Mi cuenta"                                                                                                    | estudiantes<br>en la esquina                               |
| Transporte en<br>autobús            | superior derecha de la pantalla.<br>Completado, 13/09/2024 11:25                                                                                                    |                                                            |
| Cronograma                          | ESCUELA SECUNDARIA SCHULTZ                                                                                                    |                                                            |
| Disciplina                          | <b>1</b>                                                                                                    |                                                            |
| Puntuaciones de<br>las pruebas      | Abierta la inscripción para padres y estudiantes que regresan Compl<br>Los padres o tutores deben actualizar la información de inscripción y los formularios del campus de todos los                                                                                                    | etar formulario<br>estudiantes                             |
| Gestión de<br>tarifas               | que regresan al año escolar 2024-2025. Si necesita cambiar su dirección, haga clic en el enlace "Mi cuenta"<br>superior derecha de la pantalla.                                                                                                    | en la esquina                                              |
| Historia<br>académica               | Abiertos los nuevos formularios para padres y estudiantes para el año escolar 2024-25 Compl<br>Este enlace es para los NUEVOS padres/estudiantes que completaron el proceso de inscripción en línea pa<br>para el año escolar 2024-2025. Todos los padres y estudiantes deben completar el formulario de consentimi<br>de condicidad de Macuel para endanciante de Macuel para el año escolar 2024-2025. | etar formulario<br>a Waller ISD<br>ento del Código         |
| Cartera                             | de conducta dei manual para padres/estudiantes de wailer ISD.                                                                                                    |                                                            |
| Información do                      | ESCUELA PRIMARIA DE LA TIENDA FIELDS                                                                                                    |                                                            |

#### Formularios En Línea

#### ESCUELA SECUNDARIA SCHULTZ

Abierta la inscripción para padres y estudiantes que regresan

Completar formulario

Los padres o tutores deben actualizar la información de inscripción y los formularios del campus de todos los estudiantes que regresan al año escolar 2024-2025. Si necesita cambiar su dirección, haga clic en el enlace "Mi cuenta" en la esquina superior derecha de la pantalla.

Abiertos los nuevos formularios para padres y estudiantes para el año escolar 2024-25

Completar formulario

Este enlace es para los NUEVOS padres/estudiantes que completaron el proceso de inscripción en línea para Waller ISD para el año escolar 2024-2025. Todos los padres y estudiantes deben completar el formulario de consentimiento del Código de conducta del Manual para padres/estudiantes de Waller ISD.

#### ESCUELA PRIMARIA DE LA TIENDA FIELDS

Abierta la inscripción para padres y estudiantes que regresan

Completar formulario

Los padres o tutores deben actualizar la información de inscripción y los formularios del campus de todos los estudiantes que regresan al año escolar 2024-2025. Si necesita cambiar su dirección, haga clic en el enlace "Mi cuenta" en la esquina superior derecha de la pantalla.

Abiertos los nuevos formularios para padres y estudiantes para el año escolar 2024-25 Completar formulario

Este enlace es para los NUEVOS padres/estudiantes que completaron el proceso de inscripción en línea para Waller ISD para el año escolar 2024-2025. Todos los padres y estudiantes deben completar el formulario de consentimiento del Código

Al actualizar la información de inscripción de los estudiantes que regresan, "Nuevos padres/estudiantes" se refiere a los estudiantes NUEVOS. Seleccione el enlace de "nuevos padres/estudiantes" si su hijo es NUEVO en Waller ISD este año escolar. Seleccione el enlace de "padres/estudiantes que regresa" si su hijo terminó la escuela en Waller ISD el año pasado.

#### Calendario

|                | Hoy |                                                      | Octubre de 20          | )24 💷 📹                         | Visualiza                                            | ación del calendario                         |
|----------------|-----|------------------------------------------------------|------------------------|---------------------------------|------------------------------------------------------|----------------------------------------------|
|                | Sol | Lun                                                  | Mar                    | Casarse                         | Jue                                                  | Vie                                          |
| /0             | 29  | 30                                                   | 1                      | 2                               | 3                                                    |                                              |
| DIANTE         |     | Trabaja en las tare (100)<br>Electrodos ICEV 60 (50) | Mapas de América (100) | Prueba de la unidad 1<br>Tardío | No hay clases - Dr (043)<br>No hay clases - Dr (106) | No hay escuela (002)<br>No hay escuela (043) |
| ilarios en     |     | Semana 8 Cambio (100)                                |                        | Participación Semi (100)        | DESARROLLO DE (002)                                  | No hay escuela (106)                         |
| alarios cri    |     |                                                      |                        |                                 | DESARROLLO DE (043)<br>DESARROLLO DE (108)           |                                              |
| dario          | 6   | 7                                                    | 8                      | 9                               | 10                                                   | 11                                           |
|                |     |                                                      |                        |                                 |                                                      | NUEVE SEMANAS 1                              |
| de<br>aciones  |     |                                                      |                        |                                 |                                                      | NUEVE SEMANAS 1                              |
|                |     |                                                      |                        |                                 |                                                      | Finaliza                                     |
| ncia —         | 13  | 14                                                   | 15                     | 16                              | 17                                                   | 19                                           |
| ación nara     | 15  | INFORME DE AVANCE                                    | 15                     | 10                              |                                                      | 10                                           |
| antes          |     | 3 Arranques<br>INFORME DE AVANCE                     |                        |                                 |                                                      |                                              |
|                |     | 4 Arranques                                          |                        |                                 |                                                      |                                              |
| porte en<br>ús |     | 2/SEM 1 Comienza                                     |                        |                                 |                                                      |                                              |
|                |     | 3 Arranques                                          |                        |                                 |                                                      |                                              |
| grama          |     | INFORME DE AVANCE<br>4 Arranques                     |                        |                                 |                                                      |                                              |
| lina           |     | NUEVE SEMANAS<br>2/SEM 1 Comienza                    |                        |                                 |                                                      |                                              |
|                |     | INFORME DE AVANCE                                    |                        |                                 |                                                      |                                              |
| aciones de     |     | INFORME DE AVANCE                                    |                        |                                 |                                                      |                                              |
| uepas          |     | 4 Arranques<br>NUEVE SEMANAS                         |                        |                                 |                                                      |                                              |
| ón de 📃        |     | 2/SEM 1 Comienza                                     |                        |                                 |                                                      |                                              |
|                | 20  | 21                                                   | 22                     | 23                              | 24                                                   | 25                                           |

Haga clic en un enlace para ver más detalles, como la escuela y para cual estudiante se aplica la asignación en el calendario.

Los trabajos por fecha asignada se mostrarán resaltados en Verde. Las vacaciones y los períodos de calificación se mostrarán en Azul. Las ausencias y tardanzas también se mostrarán en Azul.

#### Libro de Calificaciones

La pestaña de Libro de Calificaciones mostrará el grado actual en el libro de calificaciones del maestro. Para ampliar los detalles de las asignaciones, haga clic en la calificación actual.

| NUEVO<br>ESTUDIANTE     | A le faltan 2 tareas:<br>Pendiente: 1.4 Filosóficamente corr          | ecto , GC                                               | BIERNO | ) (Período | 8)  |      |              |            |              | ]             |
|-------------------------|-----------------------------------------------------------------------|---------------------------------------------------------|--------|------------|-----|------|--------------|------------|--------------|---------------|
| Formularios en<br>línea | 1.3 Unidad 1 Envío de v                                               | 1.3 Unidad 1 Envío de vocabulario, GOBIERNO (Período 8) |        |            |     |      |              |            |              |               |
| Calendario              | Calificaciones de clase <i></i>                                       |                                                         |        |            |     | 1.20 | calificacion | es publica | idae en la l | holeta de ca  |
| Libro de                | WALLER HIGH SCHOOL) Opciones de                                       | visualiza                                               | ción   |            |     | 285  | cannoacion   | es publice | Las          | calificacione |
| calificaciones          | Clase                                                                 | PG1                                                     | PG2    | NO1        | PG3 | PG4  | NO2          | EX1        | SM1          | PG5           |
| Asistencia              | ▶ INGLES 3<br>Período 1 (7:15 a.m 8:02 a.m.)                          |                                                         |        | 84         | 10  | 1    | 10           |            | 10           |               |
| Información del         |                                                                       |                                                         |        | $\sim$     |     |      | 1            |            |              |               |
| estudiante              | CIENCIA ANIMAL AVANZADA<br>Período 2 (8:08 a. m 8:57 a. m.)           |                                                         |        | 84         |     |      |              |            | 5            |               |
| autobús                 |                                                                       |                                                         |        |            |     |      |              |            | -            |               |
| Cronograma              | ► APLICACIONES DE MATEMATICAS AGRIC<br>Período 3 (9:03 a.m 9:52 a.m.) |                                                         |        | 86         |     |      |              |            | K.           |               |
| Disciplina              | SOLDADURA I<br>Período 5A (10:34 a. m 11:23 a. m.)                    |                                                         |        | 90         |     |      |              |            | 1            |               |

#### Libro de Calificaciones

Vista ampliada de las asignaciones que conforman el promedio que se muestra en la pantalla del libro de calificaciones. Si faltan asignaciones *(missing)*, si no se cuentan *(no count)*, o el estudiante estuvo ausente *(absent)*, se marcarán en las columnas respectivas.

| (SCI                    | HULTZ JUNIOR HIGH)                            |          |      |          |                   |           |            |                    |
|-------------------------|-----------------------------------------------|----------|------|----------|-------------------|-----------|------------|--------------------|
| 6 SCIENCE<br>Summar     | E HONORS (Period 6)<br><b>y</b>               |          |      |          | Assignment Ca     | itegory S | ummary     |                    |
| PG2 Grac<br>(08/14/2024 | le Scor<br>- 09/20/2024)                      | re (%)   |      |          | Major, 60.00% -   |           |            |                    |
| 80 80.94                |                                               |          |      |          | (                 |           |            |                    |
|                         |                                               |          |      |          |                   | Mine      | or. 40.00% |                    |
| Due                     | Assignment                                    | Gi       | rade | Score(%) | Points Earned     | Missing   | No Count   | Absent             |
| Major<br>weighted at    | 60.00%                                        | 80       | )    | 79.83    | 319.33 out of 400 |           |            |                    |
| 09/20/24                | Metals, Nonmetals, and Metalloids Scope Asses | sment 78 | }    | 78.33    | 78.33 out of 100  |           |            | UNEX ABSENCE RECOR |
| 09/10/24                | Pure Substances and Mixtures Scope Assessme   | ent 90   | )    | 90.00    | 90 out of 100     |           |            |                    |
| 08/30/24                | State of Matter Scope Assessment              | 55       | ;    | 55.00    | 55 out of 100     |           |            |                    |
| 08/20/24                | Lab Safety Quiz                               | 96       | 5    | 96.00    | 96 out of 100     |           |            |                    |
| Minor<br>weighted at    | 40.00%                                        | 83       | ;    | 82.59    | 743.33 out of 900 |           |            |                    |
| 09/19/24                | 6.6 C STEMscopedia                            | 10       | 00   | 100.00   | 100 out of 100    |           |            |                    |
| 09/16/24                | Rare Earth Elements Research                  | 60       | )    | 60.00    | 60 out of 100     |           |            |                    |
| 09/16/24                | Classifying Elements Practice 2               | 58       | }    | 58.33    | 58.33 out of 100  |           |            |                    |
| 09/12/24                | Classifying Elements Lab                      | 90       | )    | 90.00    | 90 out of 100     |           |            |                    |
| 09/09/24                | 6.6 B Math Connection                         |          |      |          | * out of 100      |           | J          |                    |
| 09/06/24                | Investigating Matter                          | 85       | 5    | 85.00    | 85 out of 100     |           |            |                    |
|                         |                                               |          |      |          |                   |           |            |                    |

#### Asistencia

| Hogar                          | Asistencia                           |                                         |         |                     |               | Ver gráficos por $\bigcirc$ I | Período 💿 Día |
|--------------------------------|--------------------------------------|-----------------------------------------|---------|---------------------|---------------|-------------------------------|---------------|
| SOLICITUD DE                   | Asistencia de hoy: viernes 4 de o    | ctubre de 2024                          |         |                     |               | Term 1 Day Tota               | ls            |
| ESTUDIANTE                     | No se registraron ausencias ni tarda | anzas de ninguno de sus es              |         |                     |               |                               |               |
| Formularios en línea           | ANDY(ESCUELA SECUNDARIA W            | ANDY                                    | 2       |                     |               |                               |               |
| Calendario                     | Fecha                                | Asistencia                              | Período | Clase               |               |                               |               |
| Libro do                       | Miércoles 2 de octubre de 2024       | TARDÍO                                  | 1       | SOLDADURA II        | o             |                               |               |
| calificaciones                 | Lunes 23 de septiembre de 2024       | TARDÍO                                  | 6       | CIENCIA<br>ACUÁTICA | YUDI          | 1                             |               |
| Asistencia<br>Información para | Viernes 20 de septiembre de 2024     | AUSENCIA<br>JUSTIFICADA (OTRAS-<br>EXC) | 1-8     | Ver clases          | 0             | 1 2 3<br>Days                 | 4 5           |
| Transporte en                  | martes 10 de septiembre de 2024      | TARDÍO                                  | 6       | CIENCIA<br>ACUÁTICA |               | F Excused F Unexc             | used          |
| autobús                        | Viernes 6 de septiembre de 2024      | TARDÍO                                  | 1       | SOLDADURA II        | $\backslash$  | VTD Day Tatala                | 37            |
| Cronograma                     | Jueves 5 de septiembre de 2024       | TARDÍO                                  | 1       | SOLDADURA II        | n             | TTD Day Totals                |               |
| Disciplina                     | Jueves 5 de septiembre de 2024       | ABS UNEX<br>REGISTRADO POR EL           | 2       | SOLDADURA II        | ANDY          | 3                             |               |
| Puntuaciones de<br>las pruebas |                                      | AUSENCIA                                |         |                     | $\rightarrow$ | 2                             |               |
| Gestión de                     | Miércoles 4 de septiembre de 2024    | JUSTIFICADA (NOTA<br>PARA LOS PADRES)   | 1-8     | Ver clases          | 0             |                               |               |
| tantas                         | Jueves 29 de agosto de 2024          | TARDÍO                                  | 1       | SOLDADURAII         | YUDI          | 1                             |               |
| Historia                       |                                      | AUSENCIA                                |         |                     | -             |                               |               |

Haga clic en el enlace de Asistencia para verificar la asistencia de sus estudiantes y ver si la ausencia es justificada o no. Si selecciona Ver clases, verá el nombre de la clase en los que fueron marcados como ausentes.

()cultar graticos

#### Información del Estudiante

Para ver la información actual del estudiante incluyendo la información de contactos de emergencia y el consejero asignado a su estudiante y el número de identificación, seleccione el enlace **Información del estudiante**. Los padres pueden verificar toda la información y si algo está incorrecto, seleccione la opción de **Solicitar Cambios para** para solicitar cambios.

| Linear                              | Información para           | estudiantes                  |                     |                    |                                    |                                     |
|-------------------------------------|----------------------------|------------------------------|---------------------|--------------------|------------------------------------|-------------------------------------|
| Hogar                               | Student name               |                              |                     |                    |                                    | Solicitar cambios para              |
| SOLICITUD DE<br>NUEVO<br>ESTUDIANTE |                            | Escuela:<br>Llamar:          |                     | Teléfono: (9       | ESCUELA SECUI<br>36) 372-3654 Prin | NDARIA WALLER<br>ncipal:            |
| Formularios en<br>línea             |                            |                              |                     | Calificación:      | : 12                               | Estado: Activo (Tiempo<br>completo) |
| Calendario                          |                            |                              |                     | Consejero:         |                                    |                                     |
| Libro de<br>calificaciones          |                            |                              | Ver la familia de   |                    |                                    |                                     |
| Asistencia                          | Género: [<br>Idioma: ]     | Edad (cumple<br>Año de gradu | años):<br>ación:    |                    |                                    |                                     |
| Información para<br>estudiantes     | Otra identificación: (     |                              |                     |                    |                                    |                                     |
| Transporte en autobús               | Contactos de<br>emergencia | Teléfono<br>principal        | Segundo<br>teléfono | Tercer<br>teléfono | Teléfono del<br>empleador          | Inicio Correo electrónico           |
| Cronograma                          |                            |                              |                     |                    |                                    |                                     |
| Disciplina                          |                            |                              |                     |                    |                                    |                                     |
| Puntuaciones de<br>las pruebas      |                            |                              |                     |                    |                                    |                                     |
| Gestión de tarifas                  | 76 NA                      |                              | 1-17-19-19-00-78-9  |                    |                                    |                                     |

#### Cambios de Información del Estudiante

| Información del e                                          | estudiante         |                   |                     |                    |                     |                              |                            |                                                                 |  |  |
|------------------------------------------------------------|--------------------|-------------------|---------------------|--------------------|---------------------|------------------------------|----------------------------|-----------------------------------------------------------------|--|--|
| Student name                                               |                    |                   |                     |                    |                     |                              |                            | Solicitar cambios para                                          |  |  |
|                                                            | Escuela:           |                   |                     | 1000               |                     | ESCUELA                      | Información del estudiante |                                                                 |  |  |
|                                                            | Llamar:            |                   |                     | Telefon            | Calificación: 10    |                              | Dirección familiar         |                                                                 |  |  |
|                                                            |                    |                   |                     | Califi             |                     |                              | Informa                    | formación familiar                                              |  |  |
|                                                            |                    | 25                |                     | Oficial de dis     | ciplina:            |                              | Informa                    | ción de emergencia                                              |  |  |
|                                                            |                    |                   |                     | CO                 | isejeru.            |                              | Contact                    | Contactos de emergencia                                         |  |  |
|                                                            |                    |                   |                     |                    |                     |                              |                            | Cambiar orden de contacto de emergencia<br>Información de salud |  |  |
|                                                            |                    | Ver la familia de |                     |                    |                     |                              |                            |                                                                 |  |  |
| Género: Edad (cumpleaños): Idioma: Año de graduación: 2025 |                    |                   |                     |                    | Ver hist<br>Ver den | orial<br>egaciones no leídas |                            |                                                                 |  |  |
| Contactos de emergencia                                    | Teléfon<br>Princip | no<br>pal         | Segundo<br>teléfono | Tercer<br>Teléfono | Telé<br>emp         | fono del<br>oleador          |                            | Correo electrónico de inicio                                    |  |  |

Aquí se pueden hacer los cambios de información personal y cambios de contactos de emergencia y más.

#### Autobús

La pestaña de **Transporte de autobús** contiene el número de del autobús del estudiante.

Los detalles completos del autobús respecto a la hora y lugar de recogida y entrega se pueden encontrar en **Stopfinder**.

| Hogar                               | Transporte en autobús                          |
|-------------------------------------|------------------------------------------------|
| SOLICITUD DE<br>NUEVO<br>ESTUDIANTE | Número de autobús AM:<br>Número de autobús PM: |
| Formularios en<br>línea             |                                                |
| Calendario                          | No hay horarios de autobuses para mostrar      |
| Libro de calificaciones             |                                                |
| Asistencia                          | Número de autobús AM:<br>Número de autobús PM: |
| Información para<br>estudiantes     |                                                |
| Transporte en<br>autobús            | Número de autobús AM:                          |
| Cronograma                          | Número de autobús PM:                          |
| Disciplina                          |                                                |

#### Horario de Clase

#### Seleccione **Conograma** para ver el horario diario de su estudiante por términos (nueve semanas).

| Hogar                                               | Cronograma                                   |                                                                                          |                                            |                                      |                                      |  |  |  |  |  |  |  |
|-----------------------------------------------------|----------------------------------------------|------------------------------------------------------------------------------------------|--------------------------------------------|--------------------------------------|--------------------------------------|--|--|--|--|--|--|--|
| SOLICITUD DE                                        | Clase programada a                           | Clase programada actualmente: viernes 4 de octubre de 2024 a las 12:34 p.m.              |                                            |                                      |                                      |  |  |  |  |  |  |  |
| NUEVO<br>ESTUDIANTE                                 | lo tiene cla<br>lo tiene cla<br>lo tiene cla | ases programadas hoy.<br>ases programadas hoy.<br>ases programadas hoy.                  |                                            |                                      |                                      |  |  |  |  |  |  |  |
| Formularios en línea                                | VALLER HIG                                   | VALLER HIGH SCHOOL) Mostrar opciones Año actual O Día de la semana por trimestre  Matriz |                                            |                                      |                                      |  |  |  |  |  |  |  |
| Calendario                                          | Calendario de impre                          | Primer trimestre<br>14/08/24 - 11/10/24)                                                 | Segundo trimestre<br>(14/10/24 - 19/12/24) | Trimestre 3<br>(01/08/25 - 03/07/25) | Trimestre 4<br>(18/03/25 - 21/05/25) |  |  |  |  |  |  |  |
| Libro de<br>calificaciones                          | Periodo 1                                    | OLDADURA II                                                                              | SOLDADURA II                               | SOLDADURA II                         | SOLDADURA II                         |  |  |  |  |  |  |  |
| Asistencia                                          | (7:15 a.m. a 8:02 a.m.)                      | ías L, M, M, J, V Sala 1224                                                              | Días L, M, M, J, V Sala 1224               | Días L, M, M, J, V Sala 1224         | Días L, M, M, J, V                   |  |  |  |  |  |  |  |
| Información para<br>estudiantes (8:08 AM - 8:57 AM) | OLDADURA II                                  | SOLDADURAII                                                                              | SOLDADURA II                               | SOLDADURAII                          |                                      |  |  |  |  |  |  |  |
|                                                     | ias L, M, M, J, V Sala 1224                  | Dias L, M, M, J, V Sala 1224                                                             | Dias L, M, M, J, V Sala 1224               | Días L, M, M, J, V                   |                                      |  |  |  |  |  |  |  |
| Transporte en                                       | Periodo 3                                    | IGLÉS 4                                                                                  | INGLÉS 4                                   | INGLÉS 4                             | INGLÉS 4                             |  |  |  |  |  |  |  |
| autobús                                             | (9:03 AM - 9:52 AM)                          | ías L, M, M, J, V Sala 2805                                                              | Días L, M, M, J, V Sala 2805               | Días L, M, M, J, V Sala 2805         | Días L, M, M, J, V                   |  |  |  |  |  |  |  |
| Cronograma                                          | Periodo 4                                    | /ISO 12                                                                                  | AVISO 12                                   | AVISO 12                             | AVISO 12                             |  |  |  |  |  |  |  |
| Disciplina                                          | (9:58 AM - 10:28 AM)                         | ias L,M,M,R,V Sala 2623                                                                  | Dias L,M,M,R,V Sala 2623                   | Dias L,M,M,R,V Sala 2623             | Dias L,M,M,R,V                       |  |  |  |  |  |  |  |
| Declarit                                            | Periodo 5                                    | YUDANTE DE OFICINA                                                                       | AYUDANTE DE OFICINA                        | AYUDANTE DE OFICINA                  | AYUDANTE DE C                        |  |  |  |  |  |  |  |
| las pruebas                                         | (10:34 a. m. a 11:23 a. m.)                  | ias L, M, M, J, V Sala 1027                                                              | Días L, M, M, J, V Sala 1027               | Dias L, M, M, J, V Sala 1027         | Días L, M, M, J, V                   |  |  |  |  |  |  |  |
| Gestión de                                          | Periodo 6D                                   | IENCIA ACUÁTICA                                                                          | CIENCIA ACUÁTICA                           | CIENCIA ACUÁTICA                     | CIENCIA ACUÁTI                       |  |  |  |  |  |  |  |
| tarifas                                             | (11.59 a. m. a 12.55 p. m.)                  | ias L, M, M, J, V Sala 3623                                                              | Días L, M, M, J, V Sala 3623               | Días L, M, M, J, V Sala 3623         | Días L, M, M, J, V                   |  |  |  |  |  |  |  |
| Historia                                            | Periodo 7                                    | ALIDA ANTICIPADA 2                                                                       | SALIDA ANTICIPADA 2                        | SALIDA ANTICIPADA 2                  | SALIDA ANTICIP                       |  |  |  |  |  |  |  |
| académica                                           | (12:08 PM - 1:48 PM)                         | ias L,M,M,R,V Sala ATT                                                                   | Días L,M,M,R,V Sala ATT                    | Dias L,M,M,R,V Sala ATT              | Días L,M,M,R,V                       |  |  |  |  |  |  |  |
| Cartera                                             | Periodo 8                                    | ALIDA ANTICIPADA 2                                                                       | SALIDA ANTICIPADA 2                        | SALIDA ANTICIPADA 2                  | SALIDA ANTICIP                       |  |  |  |  |  |  |  |

## Disciplina

| Hogar                                          | Disciplina                  |                                                 |                               |                              |                         |                         |         |
|------------------------------------------------|-----------------------------|-------------------------------------------------|-------------------------------|------------------------------|-------------------------|-------------------------|---------|
| ноуаг                                          | Disciplina d                | le hoy: viernes 4 de octubr                     | re de 2024                    |                              |                         |                         |         |
| Acción(es) tomada(s                            | s) por la infrac            | ción de tardanza:                               |                               |                              | (                       | 8                       |         |
| Fecha                                          |                             | Acción tomada (estado)                          | Oficial                       | Suspensión                   | Requerido / Servido     |                         |         |
| Miércoles 13 de sept                           | iembre de 2023              | Advertencia ( Servicio )                        |                               | Ninguno                      | 0 horas / 0 horas       |                         | Oficial |
|                                                |                             |                                                 |                               |                              |                         | LA SECUNDARIA WALLER)   |         |
| Libro de                                       | Ver las acc                 | iones realizadas                                |                               |                              |                         |                         |         |
| calificaciones Mié 26 de abril de 2023 15:00 h |                             | Retras                                          | Retrasos (2) En el campus (ES |                              | UELA SECUNDARIA WALLER) |                         |         |
| Asistencia                                     | Ver las acc                 | iones realizadas                                |                               |                              |                         |                         |         |
| Información para estudiantes                   | Mié 26 de at<br>Ver las acc | oril de 2023 15:00 h<br>iones realizadas        | Retras                        | Retrasos (3) En el campus (E |                         | UELA SECUNDARIA WALLER) |         |
| Transporte en autobús                          | Viernes 31 d<br>Ver las acc | le marzo de 2023 15:00 hora<br>iones realizadas | s Retras                      | Retrasos En el campus (El    |                         | UELA SECUNDARIA WALLER) |         |
| Cronograma                                     | Lunes 20 de<br>Ver las acc  | marzo de 2023 15:00 horas<br>iones realizadas   | Retras                        | os (6)                       | En el campus (ESC       | UELA SECUNDARIA WALLER) |         |
| Disciplina                                     | martes 7 de                 | febrero de 2023 15:00 horas                     | Retras                        | os (5)                       | En el campus (ESC       | UELA SECUNDARIA WALLER) |         |
| Puntuaciones de                                | Ver las acc                 | iones realizadas                                |                               |                              |                         |                         |         |
| Contión do                                     | Martes 24 de                | e enero de 2023 14:46<br>iones realizadas       | Retras                        | os (4)                       | En el campus (ESC       | UELA SECUNDARIA WALLER) |         |

Seleccione **Disciplina** para ver las acciones disciplinarias de su estudiante. Vea la fecha y hora en que sucedió, así como qué acción se tomó.

#### Resultados de las Pruebas

Los resultados de los exámenes STAAR/TELPAS que se encuentran en **Puntuaciones de las pruebas** son mostrados en códigos y numeraciones. Para ver esos resultados, seleccione **Mostrar puntuaciones**.

| Hogar                           | Puntuaciones de l  | as pruebas                                                                     |           |       |           |  |  |  |  |
|---------------------------------|--------------------|--------------------------------------------------------------------------------|-----------|-------|-----------|--|--|--|--|
|                                 |                    |                                                                                |           |       |           |  |  |  |  |
| NUEVO                           | Fecha de la prueba | Prueba                                                                         |           | Nivel | Forma     |  |  |  |  |
| ESTUDIANTE                      | 01/05/2023         | STEOC - STAAR EOC (Mostrar puntuaciones)                                       | E12       | COE   | E2        |  |  |  |  |
| Formularios en                  | 01/05/2023         | STEOC - STAAR EOC ( Mostrar puntuaciones )                                     |           | COE   | ANOSOTROS |  |  |  |  |
| inica                           | 01/12/2022         | STEOC - STAAR EOC ( Mostrar puntuaciones )                                     | E12D      | COE   | E1        |  |  |  |  |
| Calendario                      | 01/06/2022         | STEOC - STAAR EOC ( Mostrar puntuaciones )                                     | Ed11      | COE   | E1        |  |  |  |  |
| Libro de                        | 01/05/2022         | STEOC - STAAR EOC ( Mostrar puntuaciones )                                     | Ed11      | COE   | BI        |  |  |  |  |
| camicaciónes                    | 01/05/2022         | STEOC - STAAR EOC ( Mostrar puntuaciones )                                     | Ed11      | COE   | E1        |  |  |  |  |
| Asistencia                      | 01/05/2021         | STEOC - STAAR EOC ( Mostrar puntuaciones )                                     | Ed10      | COE   | A1        |  |  |  |  |
| Información para<br>estudiantes | 02/05/2018         | STAAR - STAAR 3-8 ( Mostrar puntuaciones )                                     | Ed10      | GL5   |           |  |  |  |  |
| Transporto on                   | 01/04/2018         | STAAR - STAAR 3-8 ( Mostrar puntuaciones )                                     | Ed10      | GL5   |           |  |  |  |  |
| autobús                         | 01/03/2018         | TELPS - TX - Evaluación de profesor de inglés y lengua (Mostrar puntuaciones ) | Edición 3 |       |           |  |  |  |  |
| Cronograma                      | 01/05/2017         | STAAR - STAAR 3-8 ( Mostrar puntuaciones )                                     | Edición 9 | GL4   |           |  |  |  |  |
| Disciplina                      | 05/05/2016         | STAAR - STAAR 3-8 (Mostrar puntuaciones)                                       | Edición 7 | GL3   |           |  |  |  |  |
| Puntuaciones de                 |                    |                                                                                |           |       |           |  |  |  |  |
| las pruebas                     | Fecha de la prueba | Prueba                                                                         | Edición   | Nivel | Forma     |  |  |  |  |
| Gestión de                      | 01/05/2021         | STEOC - STAAR EOC ( Mostrar puntuaciones )                                     | Ed10      | COE   | ANOSOTROS |  |  |  |  |
| tamas                           | 01/05/2019         | STEOC - STAAR EOC ( Mostrar puntuaciones )                                     | Edición 9 | COE   | A1        |  |  |  |  |
| Historia<br>académica           | 02/05/2018         | STAAR - STAAR 3-8 ( Mostrar puntuaciones )                                     | Ed10      | GL7   |           |  |  |  |  |
| Cartera                         | 01/05/2017         | STAAR - STAAR 3-8 ( Mostrar puntuaciones )                                     | Edición 9 | GL6   |           |  |  |  |  |
| Información do                  | 05/05/2016         | STAAR - STAAR 3-8 ( Mostrar puntuaciones )                                     | Edición 7 | GL5   |           |  |  |  |  |
| salud                           | 05/03/2016         | STAAR - STAAR 3-8 ( Mostrar puntuaciones )                                     | Edición 7 | GL5   |           |  |  |  |  |
|                                 |                    |                                                                                |           |       |           |  |  |  |  |

#### Gestión de tarifas

<u>Nueva gestión de cuotas y pagos en línea</u> para estudiantes con <u>Vanco</u> <u>RevTrak</u>. Skyward Family Access y RevTrak están integrados para ayudar a los padres o tutores a <u>pagar en línea de forma segura</u>.

|                                     | Gestión de                                  | tarifas                                                                                                    |                  |                                          |                   |                  |                 |                   |                     |                 |  |  |
|-------------------------------------|---------------------------------------------|----------------------------------------------------------------------------------------------------|------------------|------------------------------------------|-------------------|------------------|-----------------|-------------------|---------------------|-----------------|--|--|
| Hogar                               | Saldo pendie                                | ente de pago                                                                                                    |                  |                                          |                   |                  |                 |                   |                     |                 |  |  |
| SOLICITUD DE<br>NUEVO<br>ESTUDIANTE | (ES<br>(ESCU                                | (ESCUELA SECUNDARIA WALLER): 50,00<br>(ESCUELA PRIMARIA FIELDS STORE): 0,00<br>(ESCUELA SECUNDARIA SCHULTZ): 2.00 |                  |                                          |                   |                  |                 |                   |                     |                 |  |  |
| Formularios en<br>línea             | WALL                                        | ER HIGH SCHOOL) Ver tarifa                                                                                        | is   Verpago     | s   Ver totales   Realizar un pag        | 0                 |                  |                 |                   |                     |                 |  |  |
| Calendario                          | Año escolar                                 | Fecha de vencimiento                                                                                              | Descripción d    | Descripción de la tarifa Mont            |                   | o Monte          | o Mo<br>adeuda  | nto Rest          | ante<br>ente Nor    | nbre del pagado |  |  |
| Libro de<br>calificaciones          | 2025                                        | martes 6 de agosto de 2024                                                                                        | Tecnología - Se  | eguro para dispositivos de estudiantes   | 40,0              | 0 40,0           | 0 0             | .00               | 0.00                |                 |  |  |
| Asistencia                          | 2025                                        | martes 1 de octubre de 2024                                                                                       | SOLDADURA        | I                                        | <mark>50,0</mark> | 0.0              | 0 50            | ,00 5             | 0,00                |                 |  |  |
| Información para estudiantes        | ESCUELA SECUNDARIA WALLER) Realizar un pago |                                                                                                    |                  |                                          |                   |                  |                 |                   |                     |                 |  |  |
| Transporte en autobús               | SCHULTZ JUNIOR HIGH) Realizar un pago       |                                                                                                    |                  |                                          |                   |                  |                 |                   |                     |                 |  |  |
| Cronograma                          | No hay inform                               | ación de gestión de tarifas dispo                                                                                 | onible para este | estudiante.                              |                   |                  |                 |                   |                     |                 |  |  |
| Disciplina                          | ESCUE                                       | LA PRIMARIA FIELDS STORE)                                                                                         | Realizar un p    | ago                                      |                   |                  |                 |                   |                     |                 |  |  |
| Puntuaciones de<br>las pruebas      | No hay inform                               | ación de gestión de tarifas dispo                                                                                 | onible para este | estudiante.                              |                   |                  |                 |                   |                     |                 |  |  |
| Gestión de                          | (ESCU                                       | ELA PRIMARIA FIELDS STORE                                                                                         | ) Realizar un    | pago                                     |                   |                  |                 |                   |                     |                 |  |  |
| tarifas                             | No hay inform                               | No hay información de gestión de tarifas disponible para este estudiante.                                         |                  |                                          |                   |                  |                 |                   |                     |                 |  |  |
| Historia<br>académica               | 1 (SCHUL                                    | TZ JUNIOR HIGH) Ver tarifa                                                                                        | s   Verpagos     | Realizar un pago                         |                   |                  |                 |                   |                     |                 |  |  |
| Cartera                             | Año escolar                                 | Fecha de vencimiento                                                                                              | Descri           | pción de la tarifa                       |                   | Monto<br>cobrado | Monto<br>pagado | Monto<br>adeudado | Restant<br>pendient | e Nombre del    |  |  |
| Información de                      | 2025                                        | martes 6 de agosto de 2024                                                                                        | Tecnolo          | ogía - Seguro para dispositivos de estud | diantes           | 40,00            | 40,00           | 0.00              | 0.0                 | 0               |  |  |
| salud                               | 2025                                        | Miércoles 4 de septiembre de                                                                                      | 2024 Identifie   | cación - Temporal                        |                   | 1.00             | 0.00            | 1.00              | 1.0                 | 0               |  |  |
| Historial de inicio de sesión       | 2025                                        | Miércoles 18 de septiembre de                                                                                     | 2024 Identifie   | cación - Temporal                        |                   | 1.00             | 0.00            | 1.00              | 1.0                 | 0               |  |  |

#### Historia Académica

La **Historia académica** mostrará las calificaciones de cada reporte de progreso y boleta de calificaciones actuales además de las calificaciones de años escolares anteriores.

|                            | Academic History                           |                |       |           |       |       |              |                |       |         |          |
|----------------------------|--------------------------------------------|----------------|-------|-----------|-------|-------|--------------|----------------|-------|---------|----------|
| Home                       | SCHULTZ JUNIOR HIGH)                       |                |       |           |       |       |              |                |       |         |          |
| NEW STUDENT<br>APPLICATION | 2024 - 2025, Grade 06                      |                | _     |           |       |       | _            |                |       |         |          |
| Online Forms               | Class                                      |                | Terms | B PG      | 1 PG2 | 2 CZ1 | NW1          | PG             | 3 PG4 | CZ2     | NW:      |
| Calendar                   | 6 LANGUAGE ARTS READING F<br>6 HONORS MATH | IONORS         | 1-4   | 85<br>100 | 71    |       |              |                |       |         |          |
| Gradebook                  | 6 SCIENCE HONORS                           |                | 1 - 4 | 83        | 80    |       |              |                |       |         |          |
| Attendance                 | 6 SOCIAL STUDIES HONORS                    |                |       | 69        | 72    |       |              |                |       |         |          |
| Student Info               | ADVISORY 06                                |                |       | 100       | 0.9   |       |              |                |       |         |          |
| Busing                     | THEATRE ART 1 MID SCHOOL                   |                |       | 100       | 86    |       |              |                |       |         |          |
| Schedule                   |                                            |                |       |           |       |       |              |                |       |         |          |
| Discipline                 | FIELDS STORE ELEMENT                       | TARY)          |       |           |       |       |              |                |       |         |          |
| Test Scores                | 2023 - 2024, Grade 05                      | Summer and an  |       |           |       | 1     | Vandaria II. | an and an of a |       | 1000000 | Therease |
| Fee<br>Management          | Class<br>ATTENDANCE                        | Terms          | CP1   | PG1       | CP2   | PG2   | CZ1          | NW1            | CP3   | PG3     | CP4      |
| Academic<br>History        | CONDUCT<br>FINE ARTS                       | 1 - 4<br>1 - 4 |       | 100       |       | 100   |              | E<br>100       |       | 100     |          |
| Portfolio                  | LANGUAGE ARTS & READING                    | 1 - 4          |       | 94        |       | 93    |              | 88             |       | 82      |          |
| Health Info                | MATH                                       | 1-4            |       | 76        |       | 92    |              | 94             |       | 88      |          |
| Login History              | SCIENCE                                    | 1-4            |       | 100       |       | 100   |              | 85             |       | 100     |          |
|                            | SOC STUDIES                                | 1 - 4          |       | 100       |       | 92    |              | 88             |       | 77      |          |

#### Portafolio (Cartera)

| Hogar                               | Portafolio - Anexos                                  |                                       |                 |  |  |  |  |  |  |  |  |
|-------------------------------------|------------------------------------------------------|---------------------------------------|-----------------|--|--|--|--|--|--|--|--|
| поуа                                | ESCUELA SECUNDARIA SCHULTZ                           |                                       |                 |  |  |  |  |  |  |  |  |
| SOLICITUD DE<br>NUEVO<br>ESTUDIANTE | El directorio de informes no está disponible para    |                                       |                 |  |  |  |  |  |  |  |  |
| Formularios en                      |                                                      |                                       |                 |  |  |  |  |  |  |  |  |
| línea                               | Descripción                                          | Тіро                                  | Creado          |  |  |  |  |  |  |  |  |
| Calendario                          | 2024-25 SJH 1er GRP-Informe de progreso 2            | Tarjeta de calificaciones             | martes 24 de s  |  |  |  |  |  |  |  |  |
| Libro de                            | 2024-2025 SJH 1er GRP-Informe de progreso 1          | Tarjeta de calificaciones Mié 4 de se |                 |  |  |  |  |  |  |  |  |
| calificaciones                      | 2023-2024 FSE BOLETA DE CALIFICACIÓN FINAL PROMOVIDA | Tarjeta de calificaciones             | Jueves 23 de r  |  |  |  |  |  |  |  |  |
| Asistencia                          | Informe de progreso del 4.º GRP de la FSE 2023-24 8  | Tarjeta de calificaciones             | Miércoles 1 de  |  |  |  |  |  |  |  |  |
| Información para estudiantes        | Informe de progreso del 4.º GRP de la FSE 2023-24 7  | Tarjeta de calificaciones             | Lunes 15 de al  |  |  |  |  |  |  |  |  |
|                                     | 2023-24 FSE 3er GRP                                  | Tarjeta de calificaciones             | Viernes 22 de   |  |  |  |  |  |  |  |  |
| Transporte en autobús               | Informe de progreso del 3.er GRP de la FSE 2023-24 6 | Tarjeta de calificaciones             | Mié 21 feb 202  |  |  |  |  |  |  |  |  |
| Cronograma                          | 2023-24 3er INFORME DE PROGRESO DEL GRP 5            | Tarjeta de calificaciones             | Viernes 2 de fe |  |  |  |  |  |  |  |  |
| Cronograma                          | 2023-24 2.º GRP/SM1                                  | Tarjeta de calificaciones             | martes 9 de en  |  |  |  |  |  |  |  |  |
| Disciplina                          | 2023-24 2do GRP-Informe de progreso 4                | Tarjeta de calificaciones             | Mié 13 de dicie |  |  |  |  |  |  |  |  |
| Puntuaciones de<br>las pruebas      | 2023-24 2do GRP-Informe de progreso 3                | Tarjeta de calificaciones             | Jueves 16 de r  |  |  |  |  |  |  |  |  |
| Contién do                          | 2023-24 1er GRP                                      | Tarjeta de calificaciones             | Viernes 27 de   |  |  |  |  |  |  |  |  |
| tarifas                             | 2023-24 1.er GRP-Informe de progreso 2               | Tarjeta de calificaciones             | mar 3 oct 2023  |  |  |  |  |  |  |  |  |
| Historia                            | 2023-2024 1.er GRP - Informe de progreso 1           | Tarjeta de calificaciones             | Mié 13 de sept  |  |  |  |  |  |  |  |  |
| académica                           | 2022-23 FSE BOLETA DE CALIFICACIÓN FINAL PROMOVIDA   | Tarjeta de calificaciones             | Lunes 17 de ju  |  |  |  |  |  |  |  |  |
| Cartera                             | 2022-23 4º GRP - Informe de progreso 8               | Tarjeta de calificaciones             | martes 9 de mi  |  |  |  |  |  |  |  |  |
| Información de                      | 2022-23 4° GRP - Informe de progreso 7               | Tarjeta de calificaciones             | Mié 19 de abril |  |  |  |  |  |  |  |  |

En **Cartera/Portafolio** las boletas de calificaciones finales y los reportes de progreso de los años escolares anteriores se mostrarán en esta pantalla. Las cartas de asistencia también aparecerán aquí. Necesitará un visor de PDF como Adobe Acrobat para ver el archivo. Seleccione el enlace para ver el reporte.

#### Información de Salud

Para ver las vacunas requeridas por el estado, seleccione **Información de salud**. El registro de vacunación (vacunas) del estudiante aparecerá en esta pantalla.

|                              | Información de      | salud 🛋                                                                                  |         |                  |            |                          |            |
|------------------------------|---------------------|------------------------------------------------------------------------------------------|---------|------------------|------------|--------------------------|------------|
| Hogar                        | Vacunas             |                                                                                          |         |                  |            |                          |            |
| SOLICITUD DE                 | Vacunación (        | Cumplimiento                                                                             | Exenció | n Tipo           | Fecha 1    | Fecha 2                  | Fecha 3    |
| NUEVO                        | Varicela            | i cumplimiento                                                                           |         | Estado requerido | 20/03/2014 | 13/03/2017               |            |
| Formularios en               | Hepatitis A         | n cumplimiento                                                                           |         | Estado requerido | 20/03/2014 | 30/09/2014               |            |
| linea                        | Sumergir, Tet, Pert | 1 cumplimiento                                                                           |         | Estado requerido | 13/05/2013 | 12/07/2013               | 17/09/2013 |
| Calendario                   | Polio               | i cumplimiento                                                                           |         | Estado requerido | 13/05/2013 | 12/07/2013               | 17/09/2013 |
| Libro de                     | Hepatitis B         | i cumplimiento                                                                           |         | Estado requerido | 12/03/2013 | 13/05/2013               | 17/09/2013 |
| Asistencia                   | нів                 | r cumplimiento<br>estudiante no está dentro de la edad requerida<br>ra esta vacunación.  |         | Estado requerido | 13/05/2013 | 12/07/2013               | 17/09/2013 |
| Información para estudiantes | Neumococo           | n cumplimiento<br>estudiante no está dentro de la edad requerida<br>vra esta vacunación. |         | Estado requerido | 13/05/2013 | <mark>1</mark> 2/07/2013 | 17/09/2013 |
| Transporte en autobús        | Sarampión           | a cumplimiento                                                                           |         | Estado requerido | 20/03/2014 | 13/03/2017               |            |
| -                            | Paperas             | 1 cumplimiento                                                                           |         | Estado requerido | 20/03/2014 | 13/03/2017               |            |
| Cronograma                   | Rubéola             | n cumplimiento                                                                           |         | Estado requerido | 20/03/2014 | 13/03/2017               |            |
| Disciplina                   | GRIPE               | o se necesitan dosis para la edad o el grado                                             |         | No requerido     | 17/09/2013 | 26/11/2013               | 30/09/2014 |
| Puntuaciones de              | Rotavirus           | o se necesitan dosis para la edad o el grado                                             |         | No requerido     | 13/05/2013 | 12/07/2013               | 17/09/2013 |
|                              | Meningococo         | o se necesitan dosis para la edad o el grado                                             |         | Estado requerido |            |                          |            |

Gestión de tarifas

Historia académica

Cartera

Información de salud

#### Historial de Inicio de Sesión

#### La pestaña de Historial de Inicio de Sesión

mostrará las fechas y horas en las que accede a la cuenta Skyward de su estudiante. También podrá ver las áreas visitadas. Historial de inicio de sesión

|             | Fecha                            | Tiempo | Dirección IP | Producto | Areas visitadas |
|-------------|----------------------------------|--------|--------------|----------|-----------------|
| ITE         | Viernes 4 de octubre de 2024     |        |              |          | Ver áreas       |
| s en        | Viernes 4 de octubre de 2024     |        |              |          | Ver áreas       |
|             | Viernes 4 de octubre de 2024     |        |              |          | Ver áreas       |
|             | Jueves 3 de octubre de 2024      |        |              |          | Ver áreas       |
| IAC         | Jueves 3 de octubre de 2024      |        |              |          | Ver áreas       |
| 103         | Jueves 3 de octubre de 2024      |        |              |          | Ver áreas       |
|             | Jueves 3 de octubre de 2024      |        |              |          | Ver áreas       |
| n para<br>s | Lunes 30 de septiembre de 2024   |        |              |          | Ver áreas       |
| en          | Viernes 27 de septiembre de 2024 |        |              |          | Ver áreas       |
| na          | Viernes 27 de septiembre de 2024 |        |              |          | Ver áreas       |
|             | martes 24 de septiembre de 2024  |        |              |          | Ver áreas       |
| nes de<br>s | Lunes 23 de septiembre de 2024   |        |              |          | Ver áreas       |
|             | Lunes 23 de septiembre de 2024   |        |              |          | Ver áreas       |
|             | Lunes 23 de septiembre de 2024   |        |              |          | Ver áreas       |
|             | Lunas 22 da contiambra da        |        |              |          |                 |

Información de salud

Hogar

SOL NUE

Form

Caler

Libro

Asist

Informestud

Trans

autob

Crono Discip Puntu las pr Gesti tarifas Histor acade Carte

Historial de inicio de sesión

#### Acceso Móvil

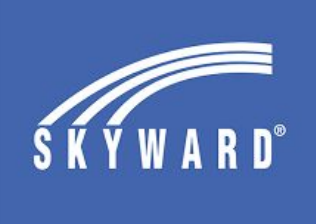

¡Pueden ver todo esto descargando la aplicación Skyward!

- → Revisar calificaciones
- $\rightarrow$  Ver mensajes y notificaciones
- $\rightarrow$  Revisar la asistencia
- → Vea los próximos eventos/trabajos con el calendario integrado

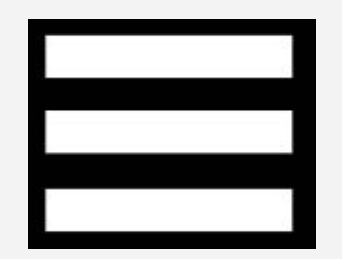

# Acceso Móvil

Sverizon s

| Class Grades              |     |                    |     |                    |                    |  |  |  |  |  |
|---------------------------|-----|--------------------|-----|--------------------|--------------------|--|--|--|--|--|
| Estudiante                |     |                    |     |                    |                    |  |  |  |  |  |
| SCHULTZ JUNIOR HIGH       |     |                    |     |                    |                    |  |  |  |  |  |
| Previous & Current Grades |     |                    |     |                    |                    |  |  |  |  |  |
| Class                     |     | PG1                | CZ1 | SW1                | PG2                |  |  |  |  |  |
| ART 1                     | ••  | <b>98</b><br>98.00 | s   | <b>97</b><br>96.50 | <b>92</b><br>92.10 |  |  |  |  |  |
| HEALTH                    | ••  | <b>88</b><br>91.60 | s   | <b>92</b><br>92.28 | <b>92</b><br>91.67 |  |  |  |  |  |
|                           | • • |                    |     |                    |                    |  |  |  |  |  |
| $\sim$                    |     |                    |     |                    | Done               |  |  |  |  |  |

Skyward

|                 |     |                    | 90.54                | 87.20                | 88.48                |
|-----------------|-----|--------------------|----------------------|----------------------|----------------------|
| ENGLISH 3 DLCR  | • • |                    |                      |                      |                      |
| PE BOYS ATH 2   | ••  |                    | <b>100</b><br>100.00 | <b>100</b><br>100.00 | <b>100</b><br>100.00 |
| PE BOYS ATH 2   | ••  |                    |                      |                      |                      |
| ALGEBRA 2 PAP   | ••  | <b>80</b><br>97.60 | <b>95</b><br>95.20   | <b>77</b><br>98.50   | <b>95</b><br>95.20   |
| CHEM PAP        | • • | <b>96</b><br>92.63 | <b>92</b><br>91.88   | <b>83</b><br>82.54   | <b>82</b><br>82.03   |
| COM SCI 1FL PAP | ••  | <b>98</b><br>98.00 | <b>95</b><br>94.93   | <b>94</b><br>93.82   | <b>93</b><br>92.78   |

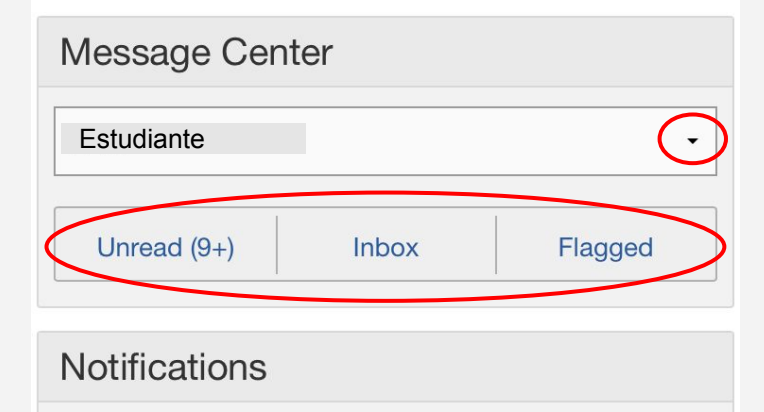

Nothing new right now.

#### Previous & Current Grades

**Current Grades** 

All Grades Custom Grade Display

#### Acceso Móvil

| 1                  |                                           | *                   | 9         |  | <b>.</b> |  |  |
|--------------------|-------------------------------------------|---------------------|-----------|--|----------|--|--|
| -<br>^             |                                           | FULL MENU           |           |  |          |  |  |
|                    |                                           | Family Access 🗸     |           |  |          |  |  |
|                    |                                           | Estudiante          |           |  |          |  |  |
|                    |                                           | FAMILY ACCESS       |           |  |          |  |  |
|                    |                                           | Attendance          |           |  |          |  |  |
| NW1 PG             | <b>PG3</b><br>100 <sup>°°</sup><br>100.00 | Busing              |           |  |          |  |  |
| 83.80 100          |                                           | Calendar            |           |  |          |  |  |
| <b>84</b><br>84.36 |                                           | Discipli            | ne        |  |          |  |  |
| <b>86</b><br>85.69 |                                           | Gradeb              | ook       |  | >        |  |  |
| <b>90</b><br>90.22 |                                           | Messag              | ge Center |  |          |  |  |
| <b>100</b>         |                                           | Portfolio           |           |  |          |  |  |
| 75                 |                                           | Schedule            |           |  |          |  |  |
| 75.47              |                                           | Student Information |           |  |          |  |  |

| 🛛 Verizon 奈        |                    | 9:20                | 9:20 AM |  |                       |  |  |
|--------------------|--------------------|---------------------|---------|--|-----------------------|--|--|
| 4                  |                    | *                   | Θ       |  | $(\underline{\circ})$ |  |  |
| •                  |                    |                     |         |  |                       |  |  |
|                    |                    | Account Information |         |  |                       |  |  |
|                    |                    | User Preferences    |         |  |                       |  |  |
|                    |                    | My Print Queue      |         |  |                       |  |  |
| :                  |                    | Change Accounts     |         |  |                       |  |  |
| SW1                | PG2                | App Settings        |         |  |                       |  |  |
| <b>97</b><br>96.50 | <b>92</b><br>92.10 |                     | .+      |  |                       |  |  |
| 92 **              | 92                 | LOG OL              | 11      |  |                       |  |  |
| 92.28              | 91.67              |                     |         |  |                       |  |  |
|                    |                    |                     |         |  |                       |  |  |
| 85 **              | 90                 |                     |         |  |                       |  |  |
| 84.54              | 89.70              |                     |         |  |                       |  |  |
| 100                | 100                |                     |         |  |                       |  |  |
| 100.00             | 100.00             |                     |         |  |                       |  |  |
| 75                 | 61                 |                     |         |  |                       |  |  |
| 74.86              | 75.10              |                     |         |  |                       |  |  |
| <b>76</b>          | 77                 |                     |         |  |                       |  |  |

## Inicio de Sesión del Estudiante

El estudiante tiene su propia cuenta de Skyward y puede iniciar sesión en su cuenta para ver las calificaciones y la asistencia.

- Aplicación Skyward
- Clever: buscando al icono de Skyward

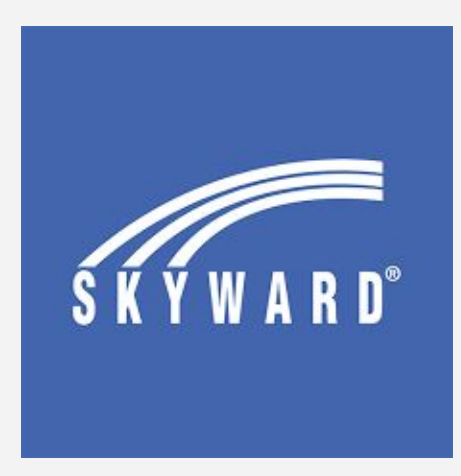

## Registradoras de las Escuelas

Waller High School: <u>whsregistrar@wallerisd.net</u> Waller Junior High: <u>wjhregistrar@wallerisd.net</u> Schultz Junior High: <u>sjhregistrar@wallerisd.net</u> Turlington Elementary: <u>tesregistrar@wallerisd.net</u> Roberts Road Elementary: <u>rreregistrar@wallerisd.net</u> Fields Store Elementary: <u>fseregistrar@wallerisd.net</u> Holleman Elementary: <u>hesregistrar@wallerisd.net</u> Jones Elementary: <u>jesregistrar@wallerisd.net</u> Lowe Elementary: <u>lesregistrar@wallerisd.net</u> McReavy Elementary: <u>mesregistrar@wallerisd.net</u>

Oficina de asistencia de Waller High School -Paige Crisman - <u>pcrisman2@wallerisd.net</u> Crystal Chaires - <u>cchaires@wallerisd.net</u>

## Asistencia y Boleto de Salida

https://wisd.fyi/ParentU24

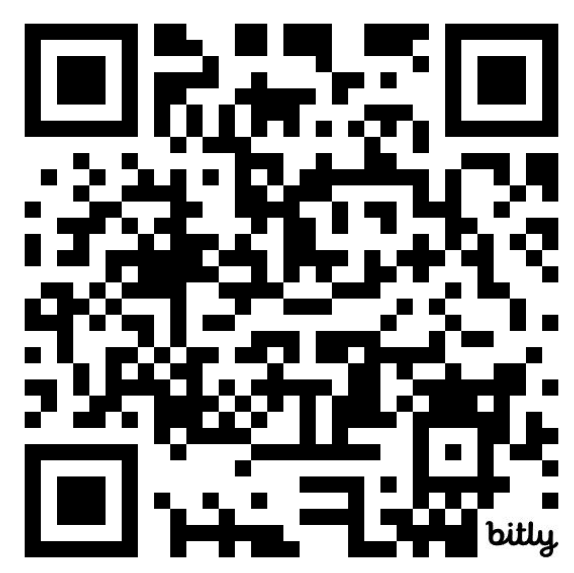

## Preguntas?

Adela Cornejo Enlace para Involucramiento Familiar <u>acornejo@wallerisd.net</u> 936.310.6564